## 2014 PSE

# INSTRUCTIVO PAGOS EN LINEA PSE

### Pagos Seguros Electrónicos PSE

En ASOPREDIOS pensamos en el bienestar y comodidad de nuestros clientes, por eso cuentan con una forma rápida, fácil y segura de realizar sus pagos de arrendamiento por Internet.

Ahorre tiempo, garantice la seguridad de su dinero y pague desde la comodidad de su casa u oficina.

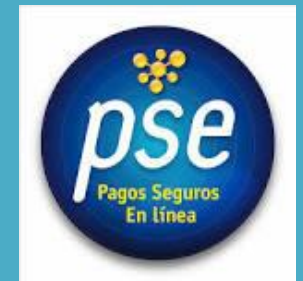

ASOPREDIOS SAS

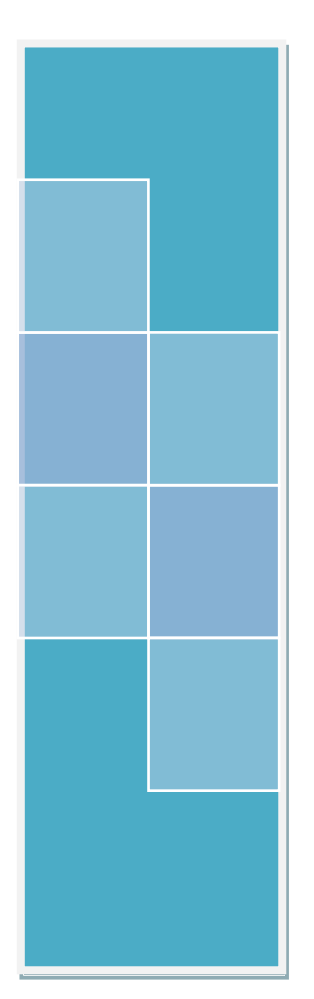

#### PAGOS EN LÍNEA PSE - ASOPREDIOS

ASOPREDIOS ha habilitado en su plataforma tecnológica una herramienta para realizar transacciones relacionadas con el pago de arrendamiento a través de Pagos Seguros Electrónicos "PSE".

Ahorre tiempo, garantice la seguridad de su dinero y pague desde la comodidad de su casa u oficina.

En este documento encontrará las instrucciones, condiciones y restricciones que le permitirán conocer los pasos necesarios para realizar exitosamente su pago de arrendamiento.

#### TÉRMINOS Y CONDICIONES PARA REALIZAR PAGOS EN LÍNEA

A continuación se detallan los términos y condiciones, bajo las cuales se regirá el servicio de pagos en línea de ASOPREDIOS, el cual proveerá la plataforma tecnológica con el fin de prestar este servicio.

1. El servicio está destinado a personas naturales y jurídicas que requieran realizar transacciones virtuales.

2. El USUARIO manifiesta que es jurídicamente capaz de realizar el procedimiento a utilizar y que está facultado para hacer uso del mismo.

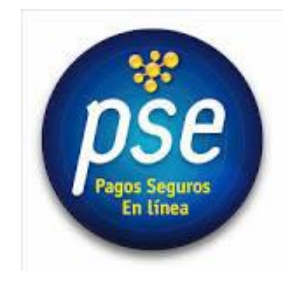

3. EL USUARIO manifiesta que los pagos en línea a ASOPREDIOS siempre los realizará en equipos seguros tales como: El equipo personal de su casa u oficina.

4. Para poder acceder al servicio Pagos en Línea, el USUARIO manifiesta que dispone de los medios físicos necesarios que le permiten recibir o transmitir por vía Internet la información relacionada con la transacción que va a efectuar.

5. ASOPREDIOS no se hará responsable por el uso indebido de éste servicio, es responsabilidad del usuario mantener la confidencialidad de sus contraseñas u otras credenciales conferidas por las entidades Bancarias para transacciones en línea, pues su uso es personal e intransferible, EL USUARIO manifiesta que no utiliza sus claves bancarias en lugares públicos como cafés Internet o equipos con sesiones compartidas.

6. El usuario deberá suministrar información veraz, completa y correcta; lo cual lo responsabiliza ante ASOPREDIOS y ante terceros por inexactitudes, errores o falsedad en el ejercicio de la información que aporte.

7. ASOPREDIOS no se responsabiliza por fallas en las comunicaciones o en el fluido eléctrico, en los sistemas de información, u otras que ocurran en el lugar donde usted se encuentra haciendo la transacción. La fecha válida de pago será aquella en la que efectivamente realiza la transacción, por lo tanto el pago podrá hacerse solo hasta las fechas estipuladas y por los valores que correspondan a esa fecha.

8. ASOPREDIOS no se responsabiliza de los perjuicios de cualquier índole que pueda sufrir EL USUARIO como consecuencia de cualquier falla o deficiencia ocasionada por el computador o servicio de Internet del USUARIO, las cuales son ajenas a ASOPREDIOS.

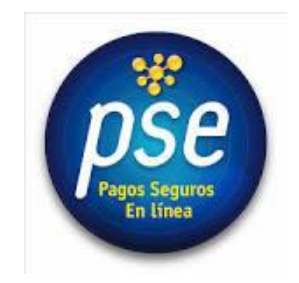

9. ASOPREDIOS no se responsabiliza en el evento que las operaciones no puedan realizarse por causas imputables únicamente al USUARIO, eventos tales como: Cuentas embargadas, insuficiencia de fondos en sus cuentas, por incorrecta operación del sistema o por daños en los sistemas de comunicación, u otros que estén fuera del control de ASOPREDIOS.

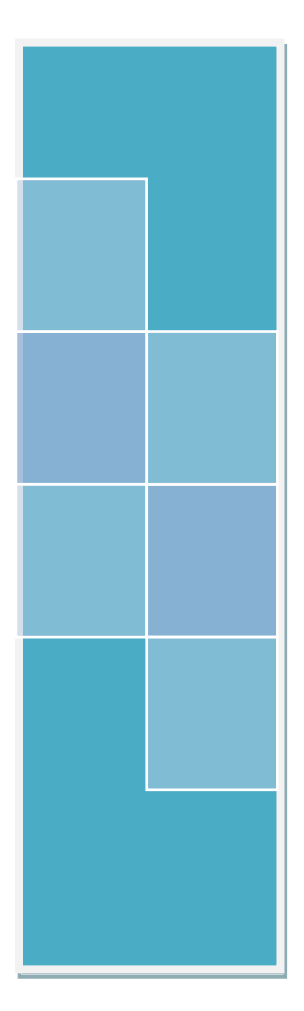

#### COMO INICIAR EL PROCESO DE PAGOS EN LINEA

1. Ingrese a nuestra página web <u>http://asopredios.com/</u> y de click en el **link Pagos en Línea**.

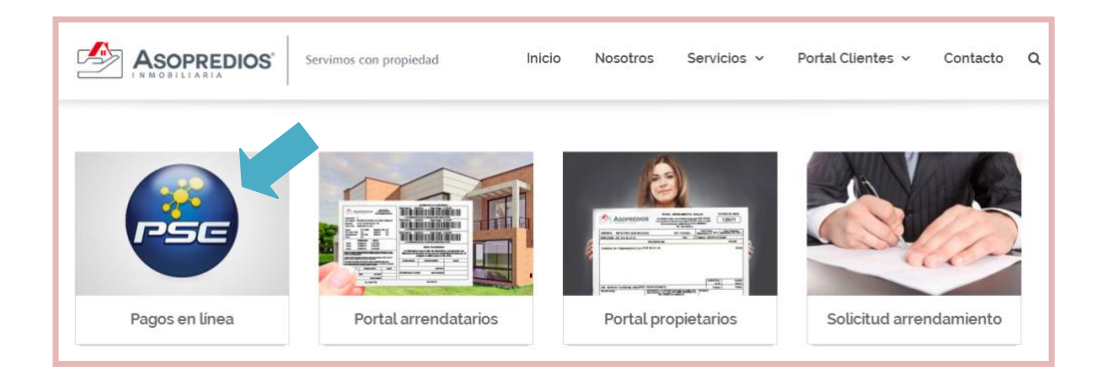

2. Digite el número de identificación del titular del contrato de arrendamiento y de click en **continuar**.

|                     | ff ir bancolombia - multipagos pse<br>recomendaciones de uso | VeriSign certicámara.                                                     |
|---------------------|--------------------------------------------------------------|---------------------------------------------------------------------------|
| inicio > formulario |                                                              |                                                                           |
| Encode Bogota       | INFORMACI                                                    | ÓN PARA EL PAGO                                                           |
| Bancolombia         | El pago se realizará utiliza<br>débito desde su d            | ndo los servicios de PSE, realizando el<br>suenta corriente o de ahorros. |

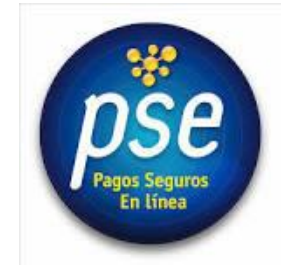

3. Verifique sus datos de nombre, concepto, inmueble, valor a pagar y de click en **continuar.** 

|                                            | TR BAN                              | NCOLOMBIA - MU<br>CIONES DE USO       | LTIPAGOS PSE                   |                                | <b>√</b> eri  | Sign             |                       | <b>ámara.</b><br>d jurídice alectrónice |
|--------------------------------------------|-------------------------------------|---------------------------------------|--------------------------------|--------------------------------|---------------|------------------|-----------------------|-----------------------------------------|
| inicio > formulario                        |                                     |                                       |                                |                                |               |                  |                       |                                         |
|                                            | I                                   | lentificación de<br>Arren             | l titular Contrato<br>damiento | <b>de</b> 19                   | 407271        |                  |                       |                                         |
| BBVA                                       |                                     |                                       |                                |                                |               |                  |                       |                                         |
| citi                                       | Pago<br>Canon<br>Octubre<br>de 2014 | MOLANO<br>CORREDOR<br>LUIS<br>GERARDO | 5                              | CL 82 102<br>79 IN 3 AP<br>303 | \$ 690.400,00 | \$<br>690,400,00 | Pagar<br><u>Pagar</u> | 690400,00                               |
| COLPATRIA<br>Metamati<br>Program Solitowia |                                     |                                       |                                |                                |               |                  |                       |                                         |
| Helm.                                      | 4                                   |                                       |                                |                                |               |                  |                       |                                         |

4. Verifique la información, seleccione el tipo de cliente persona o empresa, seleccione el banco donde tiene habilitada su cuenta para pagos virtuales y de click en **continuar.** 

| in | i <b>cio &gt;</b> lista de bancos |                                        |                              |  |
|----|-----------------------------------|----------------------------------------|------------------------------|--|
|    | Fave                              | or verifique la informació             | ón:                          |  |
|    | T IR BANCOLOMBIA - MULTIPAGOS PSE | menu<br>Id Pago:                       | 1182000005                   |  |
|    |                                   | Concepto:                              | a                            |  |
|    |                                   | Total con IVA:                         | 690400.00                    |  |
|    | The second second                 | Total IVA:                             | 0                            |  |
|    |                                   | Id Cliente:                            | 19407271                     |  |
|    | 12 Banes                          | Nombre:                                | MOLANO CORREDOR LUIS GERARDO |  |
|    |                                   | Apellido:                              | 5                            |  |
|    | Bancolombia                       | Teléfono:                              |                              |  |
|    |                                   | E-mail:                                |                              |  |
|    | Bancoomeva * Esta t               | transacción esta sujeta a verificación |                              |  |
|    | Total a                           | Pagar en pesos Colombianos             |                              |  |
|    | BBVA III                          | CLIENTE Persona 🔻                      |                              |  |
|    |                                   | _                                      |                              |  |
|    | citi                              | BANCO AV VILLAS<br>BANCO CAJA SOCIAL   | Â                            |  |

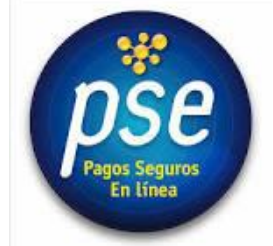

4

5. Al continuar será dirigido al banco seleccionado, realice el pago y finalmente imprima el comprobante de pago dando click en **imprimir esta página.** 

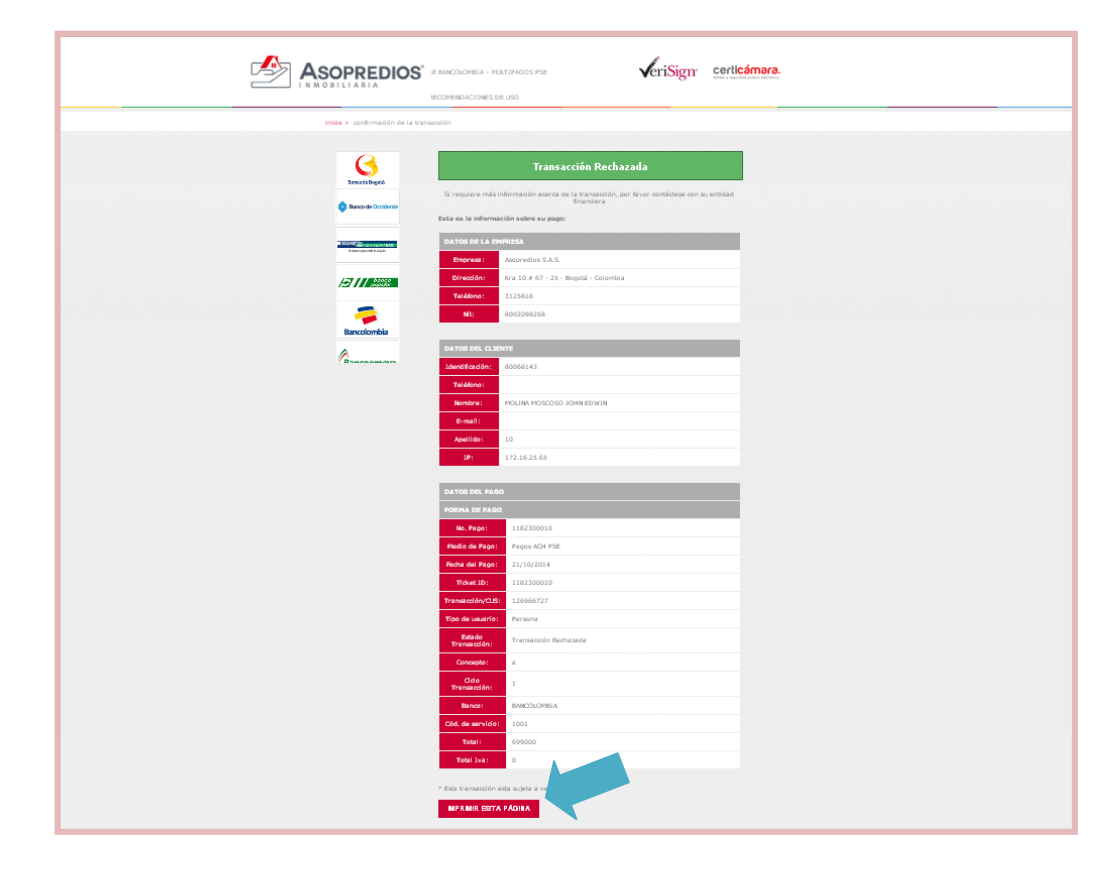

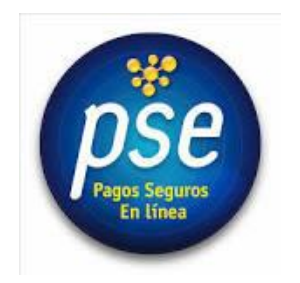